All Volunteers:

Please take the following online courses prior to your training event.

- Radio 101
   History of ARMER
   Interoperability 101
- 4. XTS2500 (4 Parts)

The online training should only take a couple hours to complete. After the completion of each module, please print out a copy of your completion certificate and bring them all to your training event.

The following are instructions on how to connect to the online courses.

Any problems, please contact myself, Dave P, or Tom K.

Chris

## Instructions to login into Desire2Learn and access the ARMER online Training Sessions:

1.) Click on the following link, or copy into your browser window: http://www.alextech.edu/static/d2l.html?logout=1

This will take you to the Login page of D2L where you will access the online ARMER training sessions.

|                                                                                   |                                                                    | MyATC                     | Mission Contri |
|-----------------------------------------------------------------------------------|--------------------------------------------------------------------|---------------------------|----------------|
| AI                                                                                | EXANDR                                                             | [A<br>LEGE                |                |
| D2L alternat<br>If you're unab                                                    | e login<br>le to use the link in MyATC y                           | ou can try this alternate | login.         |
| Username:                                                                         |                                                                    |                           |                |
| Password:                                                                         | Lo                                                                 | gin                       |                |
| 2.) Enter your user<br>Your Username is:<br>Your Password is:<br>NOTE: Your passw | name and password<br>steeleco<br>armer101<br>ord is case sensitive |                           |                |
| Username:                                                                         | Radio1                                                             |                           |                |
| Password:                                                                         | •••                                                                | Login                     |                |

3.) Click the Login button.

## 4.) Click on the **ARMER TRAINING** link under the **Courses** section to access the online course.

| My Alexa              | ndria Technical College Courses |
|-----------------------|---------------------------------|
| ' No Semester         | 8                               |
| <u>ARMER TRAINING</u> |                                 |

## 5.) You will now be in the "Course Home" page. Select CONTENT.

| My Home   Help   Locker   Em                                    | all                                | Monday, July 2, 2012                                                    |
|-----------------------------------------------------------------|------------------------------------|-------------------------------------------------------------------------|
|                                                                 | A ARMER TRAINING                   |                                                                         |
| Course Hom Content Quizzes                                      | Classifist   Logged in as steeleco | Logout Surveys                                                          |
| Events 🔯                                                        | Announcements                      | Need Help?                                                              |
| 10<br>Today                                                     |                                    | D2L@alextech.edu<br>320-762-4601                                        |
| No events Upcoming No events                                    |                                    | MnSCU Helpdesk<br>(Live Chat, Staffed After<br>Hours)                   |
| Updates S<br>There are no current updates for<br>ARMER TRAINING |                                    | Computer Requirements<br>Run a <u>System Check</u> on<br>your computer. |

6.) Now you will be able to select the training session you wish to attend.

| C inttps://alextech.ims.mi                              | iscu.euu/uzi/inis/content/nome.uzi/ou=1551867                           |                      |
|---------------------------------------------------------|-------------------------------------------------------------------------|----------------------|
| My Home   Help   Locker   Email                         |                                                                         | Monday, July 2, 2012 |
| ALEXANDRIA<br>TECHNICAL & COMMUNITY COLLEGE             | ARMER TRAINING                                                          |                      |
| Course Home   Content   Quizzes   Cla                   | sslist Logged in as steeleco                                            | Logout Surveys       |
| Modules                                                 | Table of Contents                                                       |                      |
| Collapse All Expand All                                 | Table of Contents 🚔 Print                                               |                      |
| Basic Online Courses     Click here to access the Radio |                                                                         |                      |
| 101 course                                              |                                                                         |                      |
| of ARMER course                                         | Course Content                                                          |                      |
| Click here to access the<br>Interoperability 101 course | Search For: Search Show Search Options                                  |                      |
| ***NEW*** Quick Reference / Cheat     Cards             | - Basic Online Courses                                                  |                      |
| B. **New** Handbooks                                    | Click here to access the Radio 101 course                               |                      |
| Technology of the ARMER System                          | Click here to access the History of ARMER course                        |                      |
| Instructor Toolkits                                     | Click here to access the Interoperability 101 course                    |                      |
| Interoperability                                        | ***NEW*** Quick Reference / Cheat Cards                                 |                      |
| Selection and Need of Equipment                         | 3-Zone Kenwood 5400 Portable Cheat Card                                 |                      |
| TS2500 Model II Portable Radio                          | 6-Zone EF Johnson 5100 Portable Cheat Card                              |                      |
| XTS2500 Model II Part 1                                 | B-Zone 2500 II Cheat Card                                               |                      |
| XTS2500 Model II Part 2                                 | Public Works User Guide                                                 |                      |
| XTS2500 Model II Part 3                                 | ∃ **New** Handbooks                                                     |                      |
| Download an XTS2500 Model II                            | Gold Elite Handbook                                                     |                      |
| Reference Guide                                         | MCC 7500 Handbook                                                       |                      |
|                                                         | TTS 1500 Handbook                                                       |                      |
|                                                         | XTS 2500 Model II Handbook                                              |                      |
|                                                         | □- Technology of the ARMER System                                       |                      |
|                                                         | Click here to access Technology of the ARMER System for Decision Makers |                      |
|                                                         | - Instructor Toolkits                                                   |                      |
|                                                         | XTS 2500 Model II Toolkit                                               |                      |
|                                                         | MCC 7500 Disptach Console Toolkit                                       |                      |
|                                                         | Misc Pictures                                                           |                      |
|                                                         | ⊟ Interoperability                                                      |                      |
|                                                         | Tinteroperability: How to Communicate Outside Your Agency               |                      |
|                                                         | Selection and Need of Equipment                                         |                      |
|                                                         | Selection and need of Equipment Part 1                                  |                      |

. .

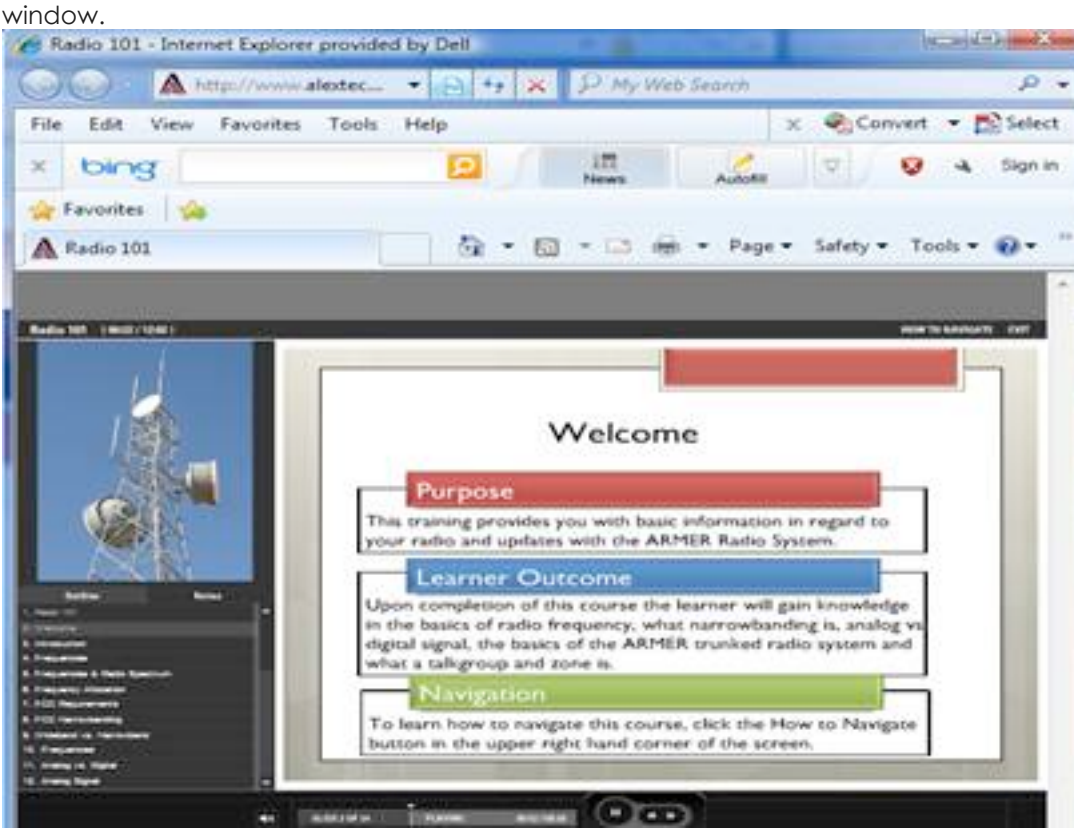

8.) When you are done with the training, print your completion certificate, and then х

click the red close button

located in the upper right corner.

## 7.) Your training session will open in a new